New module just below Human Resource "Learning & Trainings" with 2 sub menus

Training

Name of the Organizing Dept <Select from Dept Menu>

| Name of the                                                                                                    | Training                                                                                                | Speaker Name                                                                                                    | Attendees <all< th=""><th>Training Venue</th><th>Training</th></all<> | Training Venue                                      | Training   |
|----------------------------------------------------------------------------------------------------|----------------------------------------------------------------------------------------------------|----------------------------------------------------------------------------------------------------|-----------------------------------------------------------------------|-----------------------------------------------------|------------|
| Organizing                                                                                                    | imparted by                                                                                             | <name of="" td="" the<=""><td>Dept or Select</td><td><select from<="" td=""><td>Start Date</td></select></td></name> | Dept or Select                                                        | <select from<="" td=""><td>Start Date</td></select> | Start Date |
| Dept <select< td=""><td><name of="" td="" the<=""><td>external</td><td>the list&gt;</td><td>Training Venue</td><td></td></name></td></select<> | <name of="" td="" the<=""><td>external</td><td>the list&gt;</td><td>Training Venue</td><td></td></name> | external                                                                                                    | the list>                                                             | Training Venue                                      |            |
| from Dept                                                                                                    | External                                                                                                | Speaker>                                                                                                    | Roles <all or<="" td=""><td>Master&gt;</td><td>Training</td></all>    | Master>                                             | Training   |
| Drop Down                                                                                                    | Organization>                                                                                           |                                                                                                    | Select the list>                                                      | (Training Venue                                     | End Date   |
| Menu>                                                                                                    |                                                                                                    |                                                                                                    | Students <all< td=""><td>will have an</td><td></td></all<>            | will have an                                        |            |
|                                                                                                    |                                                                                                    |                                                                                                    | or Select the                                                         | associated QR                                       |            |
|                                                                                                    |                                                                                                    |                                                                                                    | list>                                                                 | Code for                                            |            |
|                                                                                                    |                                                                                                    |                                                                                                    |                                                                       | attendance)                                         |            |
| Date 1 <start< td=""><td>Session 1</td><td>Session 2</td><td></td><td></td><td></td></start<>                                                  | Session 1                                                                                               | Session 2                                                                                                    |                                                                       |                                                     |            |
| Date>                                                                                                    | 8.00 am – 1.00                                                                                          | 2.00 pm –                                                                                                    |                                                                       |                                                     |            |
|                                                                                                    | pm                                                                                                    | 5.00 pm                                                                                                    |                                                                       |                                                     |            |
|                                                                                                    |                                                                                                    |                                                                                                    |                                                                       |                                                     |            |
|                                                                                                    |                                                                                                    |                                                                                                    |                                                                       |                                                     |            |
|                                                                                                    |                                                                                                    |                                                                                                    |                                                                       |                                                     |            |
| Date n <end< td=""><td>Session 1</td><td>Session 2</td><td></td><td></td><td></td></end<>                                                      | Session 1                                                                                               | Session 2                                                                                                    |                                                                       |                                                     |            |
| Date>                                                                                                    | 8.00 am – 1.00                                                                                          | 2.00 pm –                                                                                                    |                                                                       |                                                     |            |
|                                                                                                    | pm                                                                                                    | 5.00 pm                                                                                                    |                                                                       |                                                     |            |

- Training List (Report with list of the person attended the Training) just like book list in library
- CMEs

| Name of the                                                                                                    | CME Date | Speaker                                                                    | Торіс | Attendees <all< th=""><th>CME Venue</th></all<>   | CME Venue                        |
|----------------------------------------------------------------------------------------------------|----------|----------------------------------------------------------------------------|-------|---------------------------------------------------|----------------------------------|
| Organizing                                                                                                    |          | Name                                                                       |       | or Select the                                     | <select from<="" td=""></select> |
| Dept <select< td=""><td></td><td><select< td=""><td></td><td>list&gt;</td><td>Training Venue</td></select<></td></select<> |          | <select< td=""><td></td><td>list&gt;</td><td>Training Venue</td></select<> |       | list>                                             | Training Venue                   |
| from Dept                                                                                                    | Start    | Dept and                                                                   |       | Roles <all or<="" td=""><td>Master&gt;</td></all> | Master>                          |
| Drop Down                                                                                                    | Time     | Thn Person                                                                 |       | Select the list>                                  | (Training Venue                  |
| Menu>                                                                                                    |          | in that                                                                    |       | Students <all< td=""><td>will have an</td></all<> | will have an                     |
|                                                                                                    |          | dept>                                                                      |       | or Select the                                     | associated QR                    |
|                                                                                                    |          |                                                                            |       | list>                                             | Code for                         |
|                                                                                                    |          |                                                                            |       |                                                   | attendance)                      |

• CMEs List (Report with list of the person attended the CME) just like book list in library

• Alert and Reminder for Trainings and CMEs

Small Label Change -> Rename "Issue Return" to "Issue & Returns"

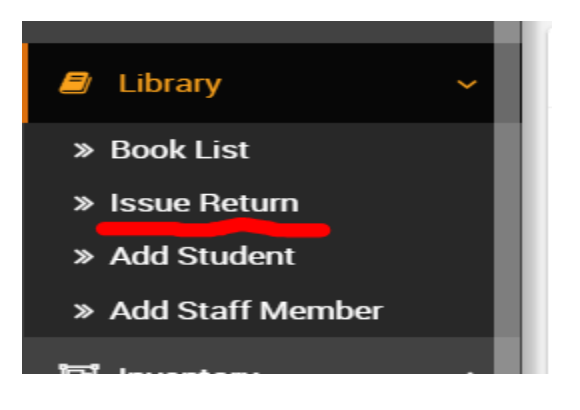